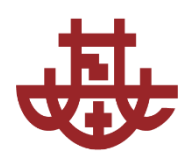

# 學生收訖教學

學習歷程系統

## 學習歷程檔案系統 【收訖明細確認 步驟】

學生可最後一次檢查學校呈報給中央資料庫的資料是否正確,

僅需進行109學年度第2學期的[修課]、[幹部]、[課程成果]及[多元表現]四項。

Ps. 109-1的[修課]、[幹部]資料已於110. 4. 23(五)16:00前請學生自行進行確認。

如果資料無誤,請按[正確]。

如果資料有誤,按下[錯誤]後,請盡快親自到各單位處理 (修課:教務處註冊組白小姐,幹部:學務處生輔組田先生,課程成果及多元表現:教務處註冊組組長。)

超過收訖明迄檢查時間而未回應者,視為[同意資料正確]。(預計於11/10星期三15:00截止。目前[修課]和 [幹部]已經可以進行確認。[課程成果]及[多元表現]可確認時間將另行公告。)

### 收訖明細確認

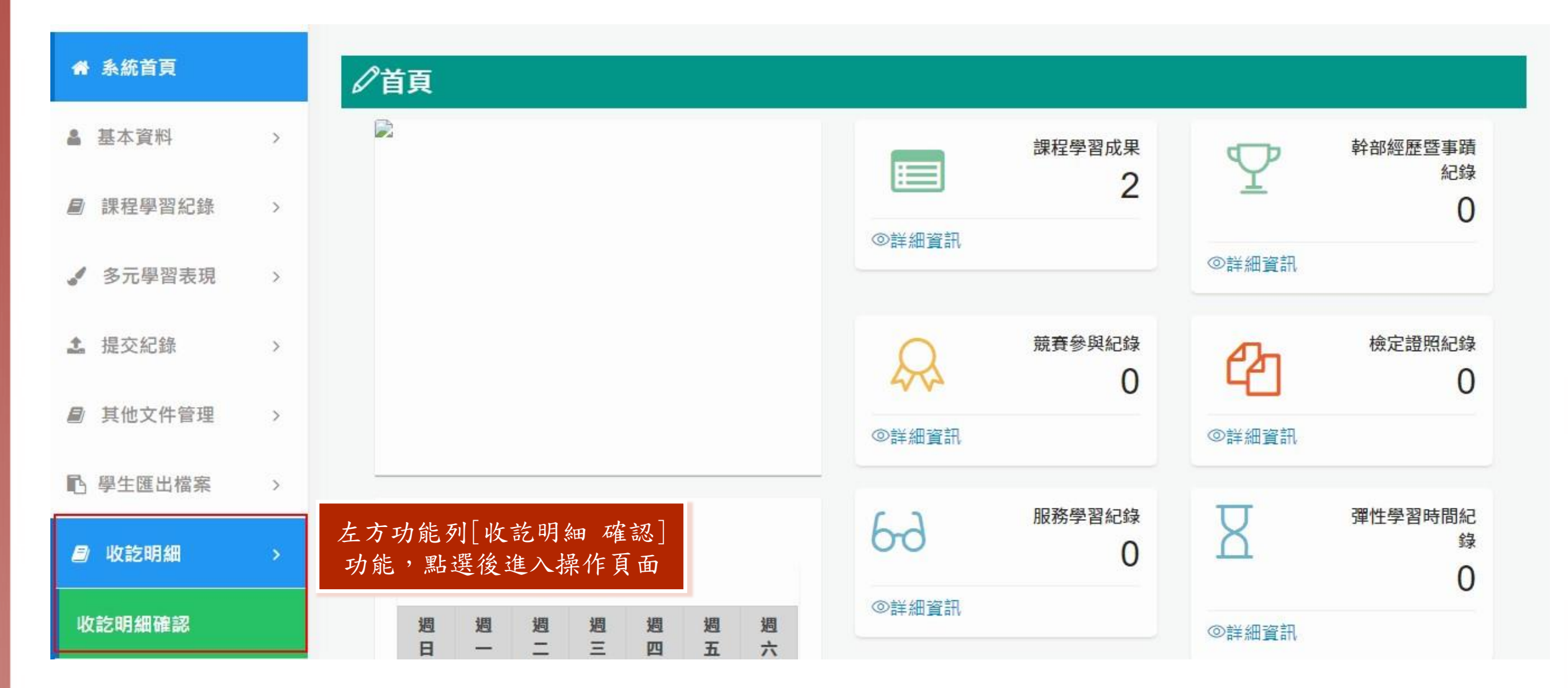

收訖明細確認

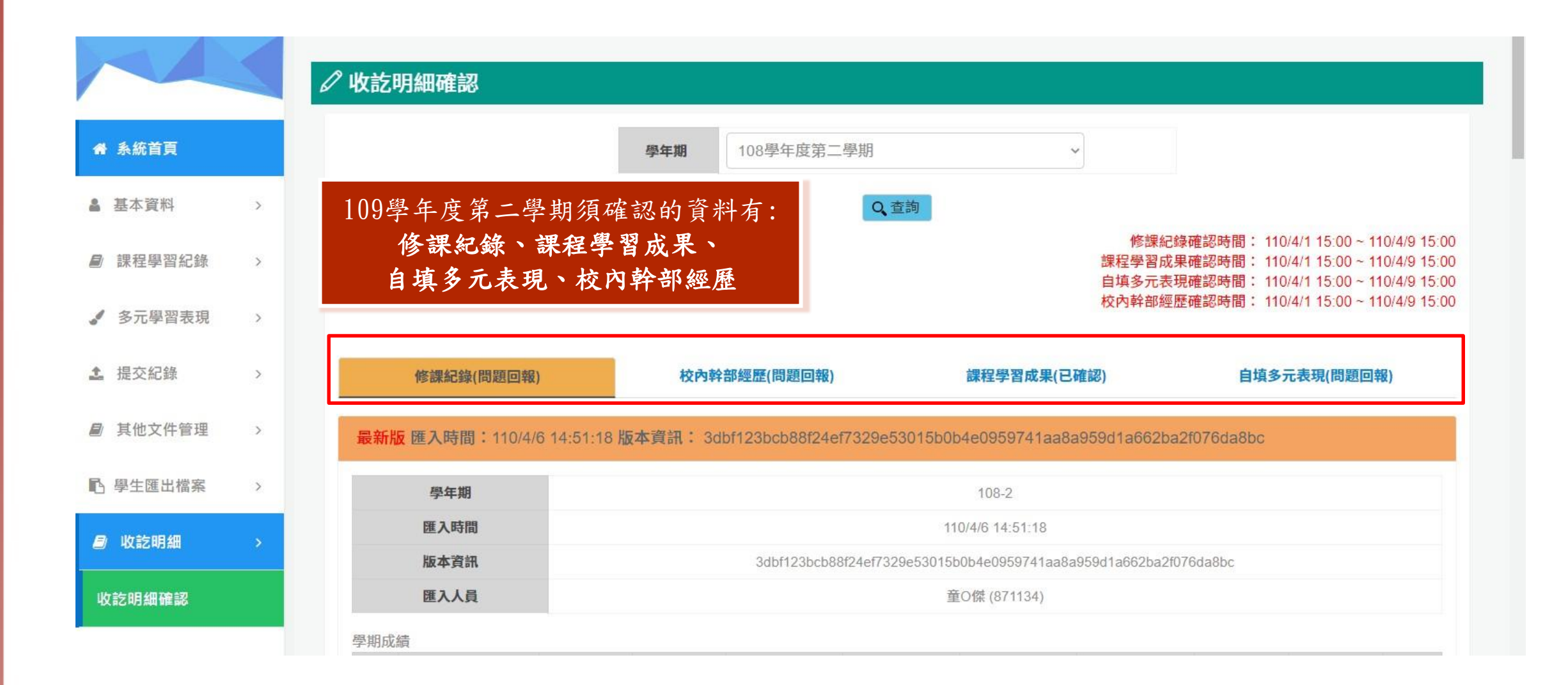

# 收訖明細確認\_修課紀錄

修課紀錄(問題回報)

校內幹部經歷(問題回報)

課程學習成果(已確認)

自填多元表現(問題回報)

最新版 匯入時間: 110/4/6 14:51:18 版本資訊: 3dbf123bcb88f24ef7329e53015b0b4e0959741aa8a959d1a662ba2f076da8bc

|      | 學年期    |      |                  |               |                 | 108-2              |                    |            |            |      |  |  |  |
|------|--------|------|------------------|---------------|-----------------|--------------------|--------------------|------------|------------|------|--|--|--|
|      | 匯入時間   |      | 110/4/6 14:51:18 |               |                 |                    |                    |            |            |      |  |  |  |
|      | 版本資訊   |      |                  | 3dbf123bcb88f | 24ef7329e53015b | 0b4e               | 656 H. 6661 - 6767 | 10 1 AL    |            |      |  |  |  |
|      | 匯入人員   |      |                  |               | 童               | o <del>傑</del> 修課紀 | 錄會呈現當              | 學期的修課      | 資料         |      |  |  |  |
| 學期成績 | ŧ      |      |                  |               |                 | 禄                  | 问字檢祝頁              | 科龙省止雄      | -          |      |  |  |  |
| 序    | 科目名稱   | 開課年級 | 修課學分             | 學期學業成績        | 成績及格            | 補考成績               | 補考及格               | 是否採計學<br>分 | 質性文字描<br>述 | 行數   |  |  |  |
| 1    | 全民國防教育 | 1    | 1                | 81            | 及格              | 無成績                | 無成績                | 採計學分       | Ç          | 5161 |  |  |  |
| 2    | 數學     | 1    | 4                | 51            | 不及格             | 30                 | 不及格                | 採計學分       | $\Box$     | 5160 |  |  |  |
| 3    | 美術     | 1    | 1                | 96            | 及格              | 無成績                | 無成績                | 採計學分       | $\Box$     | 5159 |  |  |  |
| 4    | 青年探索家  | 1    | 2                | 87            | 及格              | 無成績                | 無成績                | 採計學分       | $\Box$     | 5158 |  |  |  |
| 5    | 英語文    | 1    | 4                | 82            | 及格              | 無成績                | 無成績                | 採計學分       |            | 5157 |  |  |  |

#### 收訖明細確認\_修課紀錄

- 補考成績並不會覆蓋原始學期成績,補考成績會獨立呈現於「補考成績」欄位底下,請移動滑鼠瀏覽完整畫面!
- 本次收訖明細中的重修資料為109-2【已完成】的重修,109-2開課的重修班為上 學期科目(例如:一上國文、二上化學...),109-2當學期不及格且已完成重修 的科目將於110-1學習歷程時上傳,並不會出現在本次學習歷程中。
- 例如:現今高三同學(學號8開頭)於109-2報名並完成一上國文重修,於110-1報 名並完成二下數學重修,這次收訖明細中只會出現一上國文重修的成績需確認, 二下數學重修的成績需待上傳110-1學習歷程時才會呈現。
- 若確定成績有誤,請立即並主動至註冊組白小姐詢問!未主動於截止時間前至註 冊組更正資料以致上傳資料有誤,請自行負責。

收訖明細確認\_修課紀錄

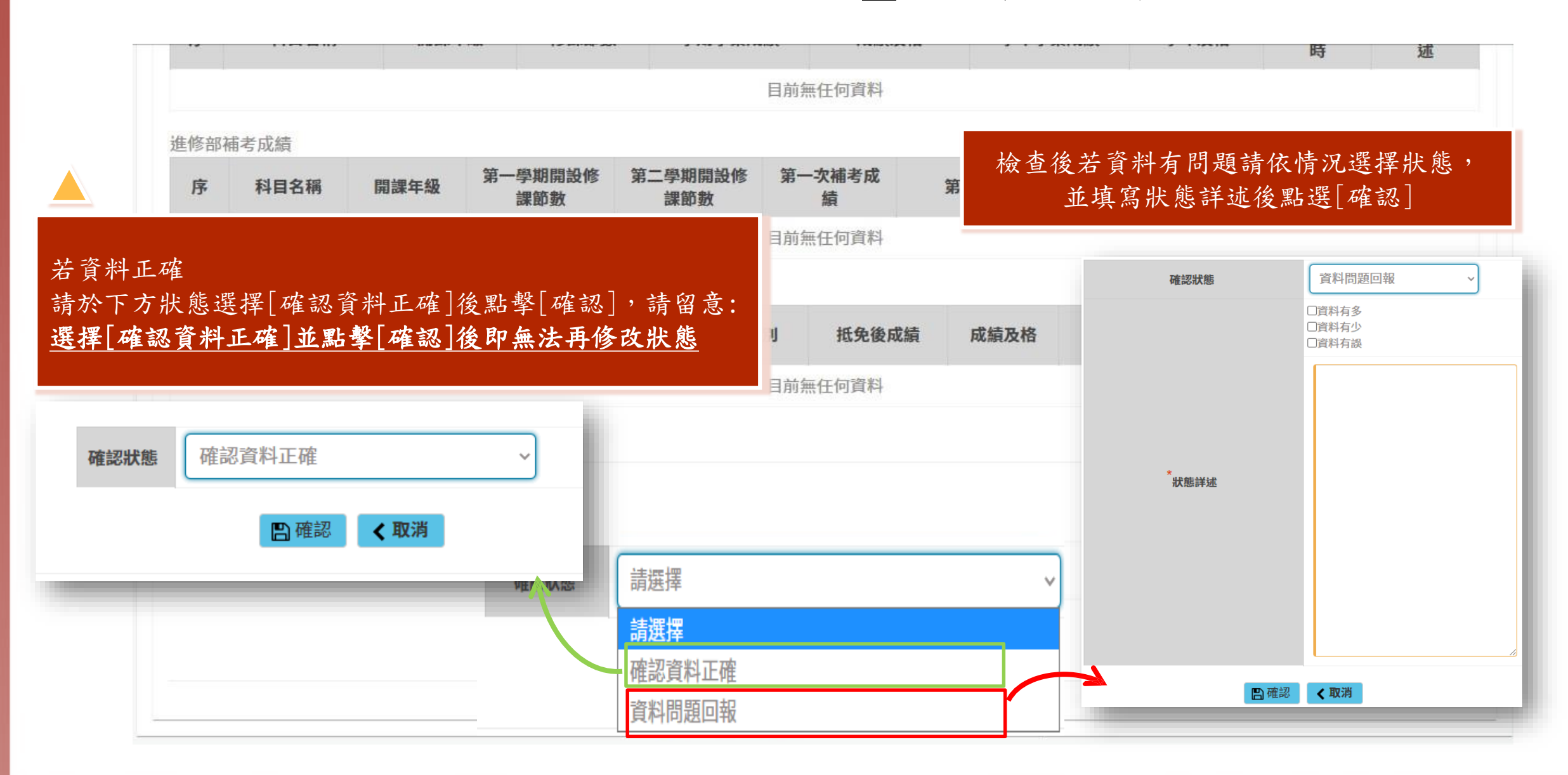

收訖明細確認\_校內幹部經歷

| 學年期<br>匯入時間<br>版本資訊 |       | 108-2                                                            |         |       |      |      |     |  |  |  |
|---------------------|-------|------------------------------------------------------------------|---------|-------|------|------|-----|--|--|--|
|                     |       | 110/4/6 16:09:23                                                 |         |       |      |      |     |  |  |  |
|                     |       | 5b9bc12216db16a15fd733b3c8d0f45ad1f66b309ff211575c72c511d40be968 |         |       |      |      |     |  |  |  |
| E                   | 匯入人員  | 童O傑 (871134)                                                     |         |       |      |      |     |  |  |  |
| 邹經歷                 |       |                                                                  |         |       |      |      |     |  |  |  |
|                     | 單位名稱  | 開始日期                                                             | 結束日期    | 擔任職務  | 幹部等級 | 質性文字 | 行數  |  |  |  |
|                     | 高一14班 | 1090225                                                          | 1090715 | 學藝股長1 | 班級幹部 | Ģ    | 105 |  |  |  |
|                     |       |                                                                  |         |       |      |      | U.  |  |  |  |

收訖明細確認\_校內幹部經歷

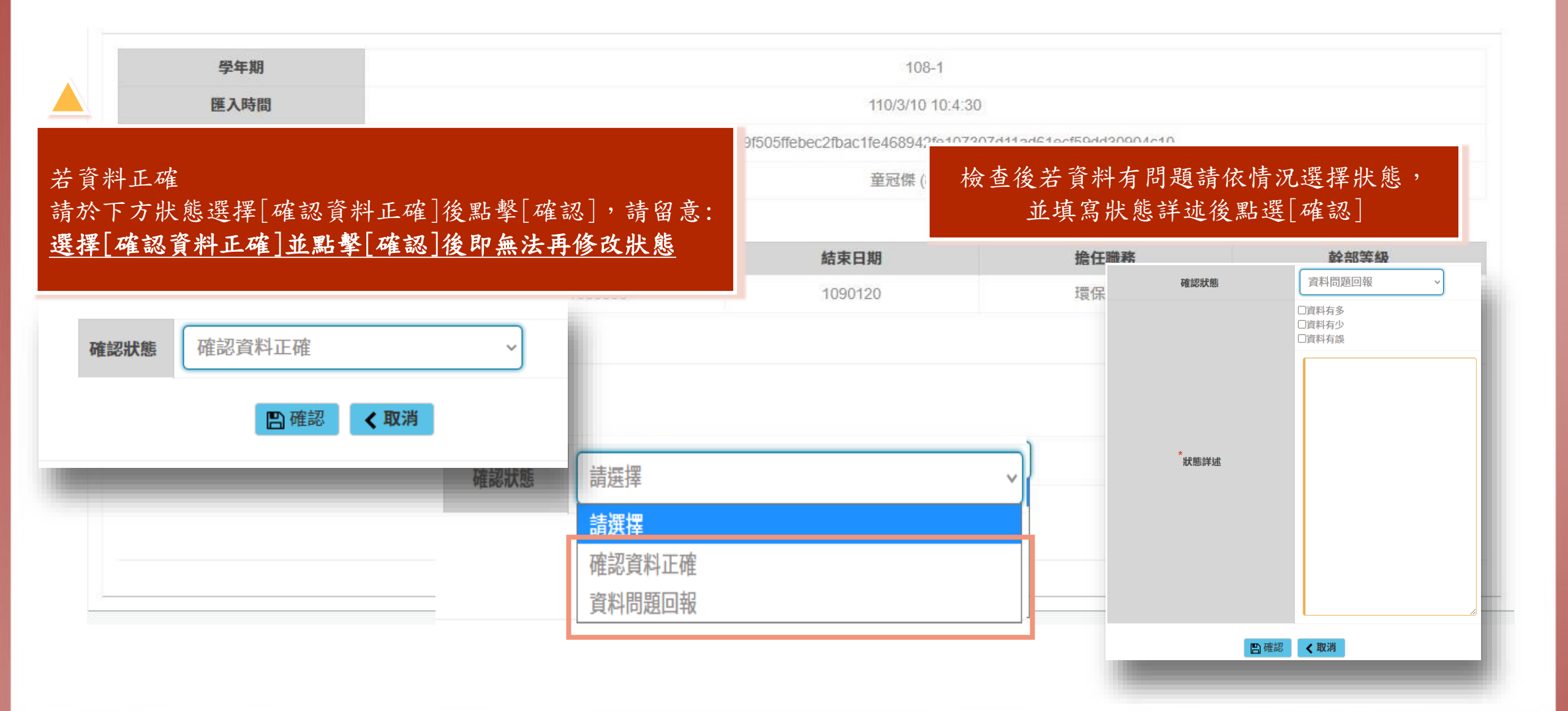

### 收訖明細確認\_課程學習成果

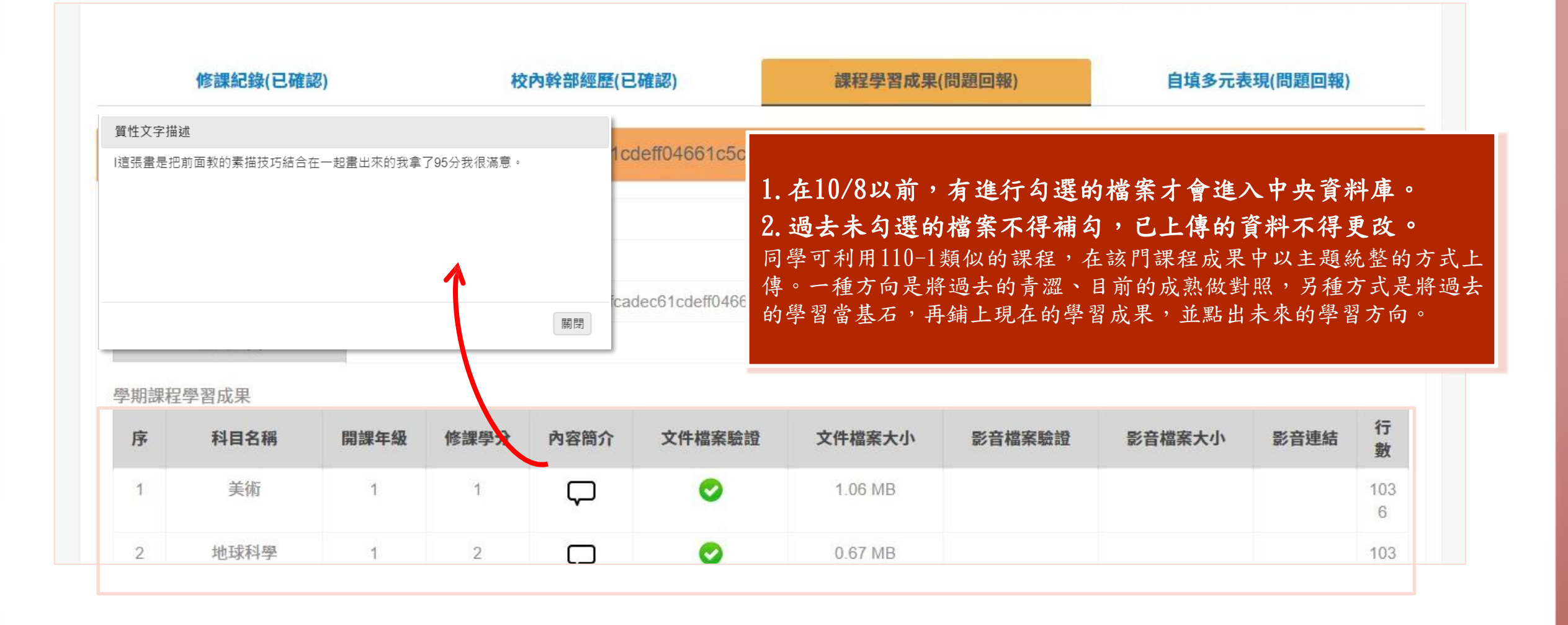

收訖明細確認\_課程學習成果

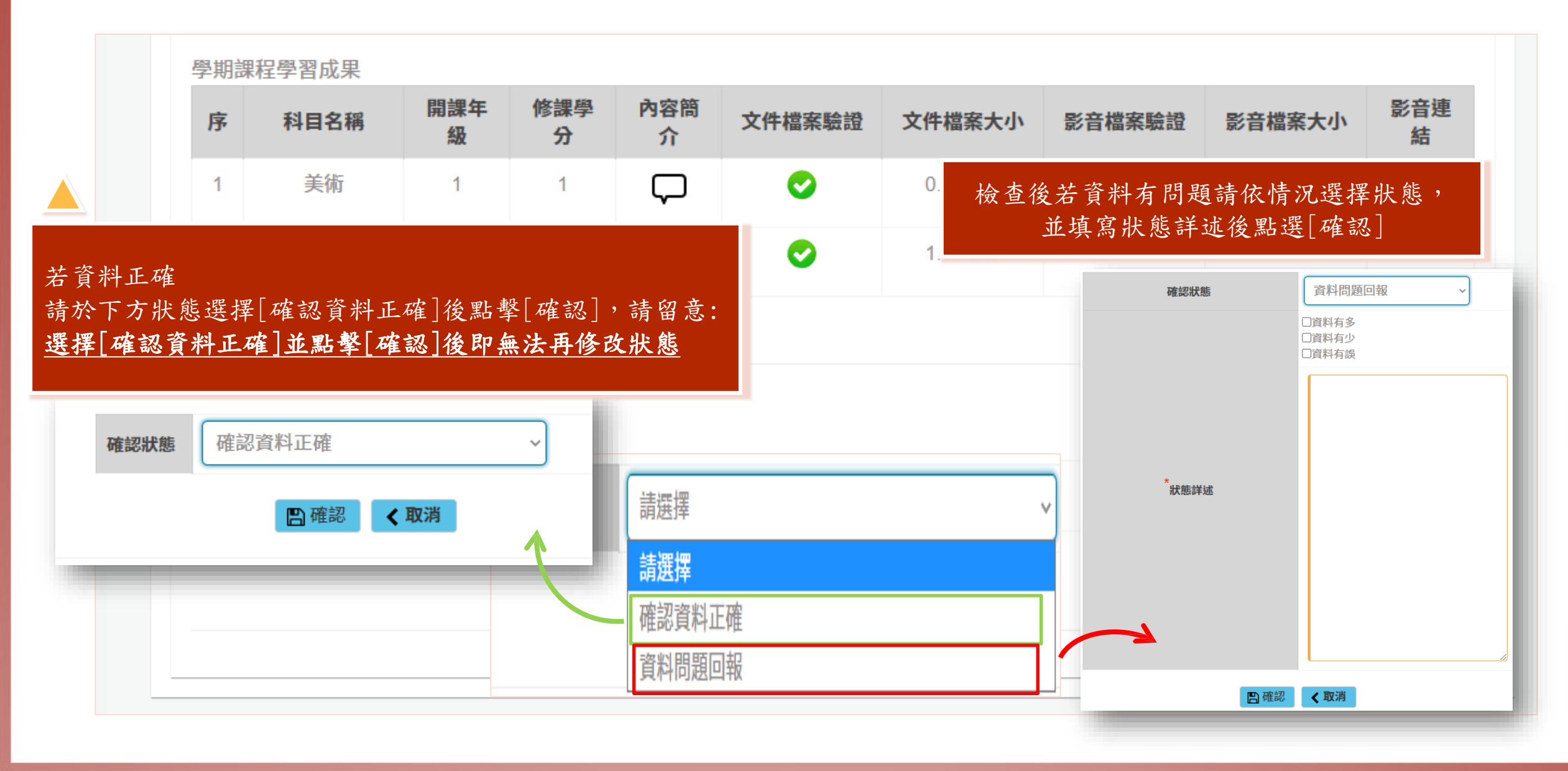

收訖明細確認\_自填多元表現

|                 |                    |                              |                                                                  | 學年期 | 108學年度                        | 第二學期                    |           |                                 |                                 |                                 |                                 |                             |                    |
|-----------------|--------------------|------------------------------|------------------------------------------------------------------|-----|-------------------------------|-------------------------|-----------|---------------------------------|---------------------------------|---------------------------------|---------------------------------|-----------------------------|--------------------|
|                 |                    |                              |                                                                  |     |                               | Q                       | 查詢        | 1. 在10/8                        | 以前,有主                           | 進行勾選的                           | 的檔案才會                           | 進入中央                        | 資料                 |
| 最新              | 修課紀錄               | ( <b>已確認)</b><br>:110/4/6 1- | 4:51:18 版 <b>本</b>                                               | 校內4 | 幹 <b>部經歷(已確</b><br>a7b54aceaa | <b>認)</b><br>115435ce78 | 3f979dae2 | 2. 過去未<br>多元表現<br>月1日開始<br>案內容調 | 勾選的檔筆<br>的可上傳<br>台。若同學<br>整,可於1 | 案不得補名<br>的資料範[<br>當初未能<br>10學年度 | 了,已上傳<br>圍,是從國<br>勾選檔案<br>的系統執行 | 的資料不<br>國中畢業5<br>或是想再<br>行。 | 得更<br>『年<br>追<br>行 |
|                 | 學年期                |                              |                                                                  |     |                               |                         |           | 108-2                           |                                 |                                 |                                 |                             |                    |
|                 | 匯入時間               |                              |                                                                  |     |                               |                         | 110/4     | /6 14:51:18                     |                                 |                                 |                                 |                             |                    |
|                 | 版本資訊               |                              | e1a7b54aceaa1b435ce783f979dae2cd828cd47b8f829ee0b65eba3f775121dc |     |                               |                         |           |                                 |                                 |                                 |                                 |                             |                    |
|                 | 匯入人員               |                              |                                                                  |     |                               |                         | 童         | )                               |                                 |                                 |                                 |                             |                    |
| 全部經             | 經歷暨事蹟紀錄            |                              |                                                                  |     |                               |                         |           |                                 |                                 |                                 |                                 |                             |                    |
| 序               | 單位名稱               | 開始日                          | 日期                                                               | 东日期 | 擔任職務                          | 內容簡介                    | 幹部等級      | 文件檔案<br>驗證                      | 文件檔案<br>大小                      | 影音檔案<br>驗證                      | 影音檔案<br>大小                      | 影音連結                        | 行數                 |
|                 |                    |                              |                                                                  |     |                               | 目前無任何                   | 可資料       |                                 |                                 |                                 |                                 |                             |                    |
|                 |                    |                              |                                                                  |     |                               |                         |           |                                 |                                 |                                 |                                 |                             |                    |
| 竞賽參             | 》與紀錄               |                              |                                                                  |     |                               |                         |           |                                 |                                 |                                 |                                 |                             |                    |
| 竞赛參<br><b>序</b> | 與紀錄<br><b>競賽名稱</b> | 項目                           | 競賽等級                                                             | 獎項  | 結果公布<br>日期                    | 團體參與                    | 內容簡述      | 文件檔案<br>驗證                      | 文件檔案<br>大小                      | 影音檔案<br>驗證                      | 影音檔案<br>大小                      | 影音連結                        | 行數                 |

收訖明細確認\_自填多元表現

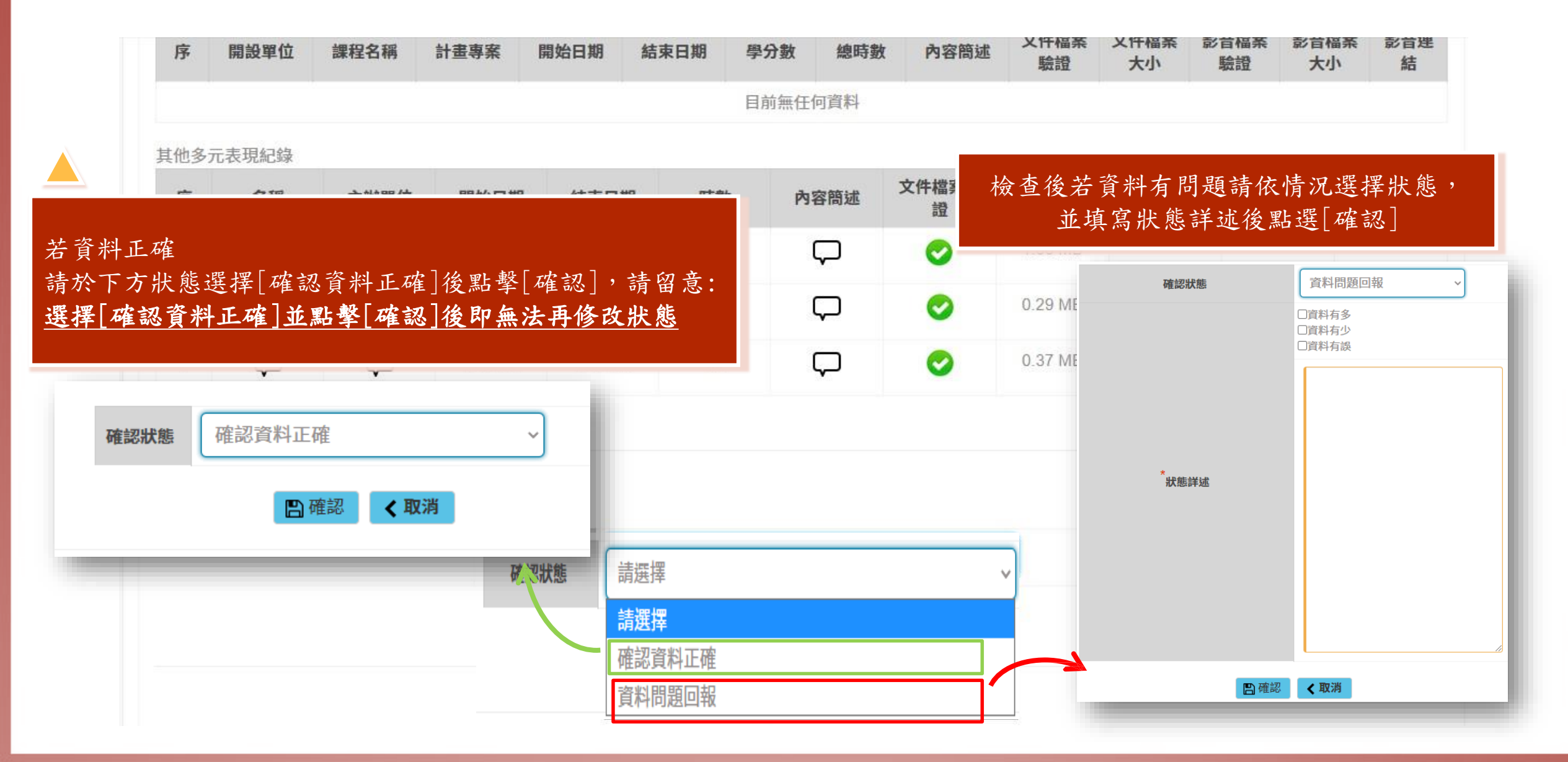